## 学生人校系统操作说明(学生版)

1.系统登录(电脑端): 登录中国矿业大学学生社区党工委系统进行在线申请(网址: <u>http://xyt-wx.cumt.edu.cn/</u>),账号: 学生学号,密码: 默认为出生年月日(YYYYMDD)8位,侧边栏选择【入校申请】,阅读返校须知。

注: 1.登录系统前,必须购买返校车票确定行程后方可进行返校申报;

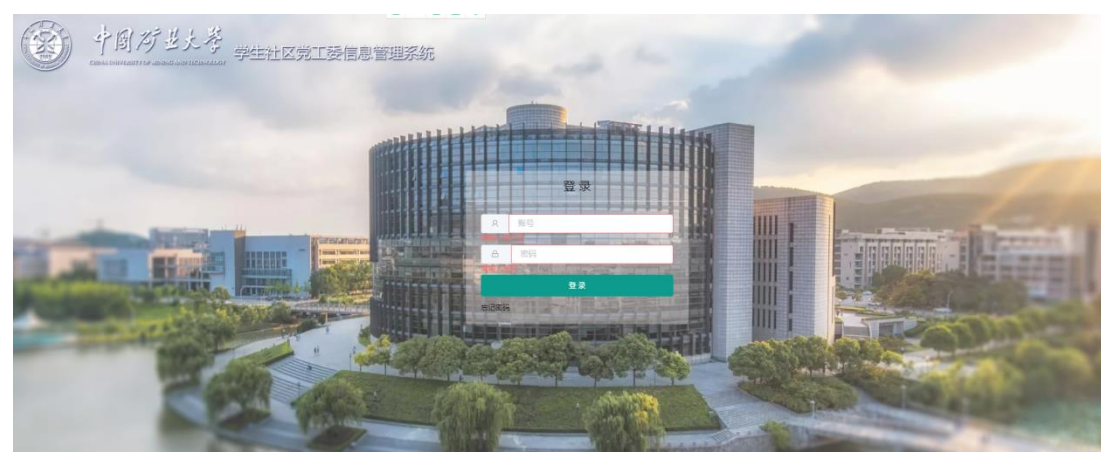

2.若个人账号密码登录失败,请联系辅导员老师重置密码即可。

2.信息申报(电脑端):认真阅读返校须知,并按要求认真完善个人信息, 填报返校行程信息和健康信息,签署承诺书后点击【提交】,等待学院审核结果。

**注:** 1.每位同学确保**个人信息**(家庭地址、宿舍信息等)准确无误,须按照 示例格式进行详细填写(具体到省、市、区/县、街道/小区/村、门牌号等);

2.确定返校行程后,详细准确填写个人**行程信息**(到校时间、出发地、出发 时间、交通工具、到站时间、车牌号/车次、座位号、同行人员等),如遇中转 车次,请点击【增加中转车程】;"自驾"抵徐学生抵徐地点选择文昌校区北门 或南湖校区北门即可。

3.请认真核对个人返校信息内容,按要求填写每一项内容,没有请写"无"。
4.本科新生到校日期应选择9月13日、14日,研究生新生到校日期应选择
9月14日。

|                                                               | 个人行程:                                                                                                    |  |  |
|---------------------------------------------------------------|----------------------------------------------------------------------------------------------------|--|--|
| 息填写                                                           | 本人計划: 個 选择如此日期 小时, 到 时,                                                                                                    |  |  |
|                                                               | 曲                                                                                                    |  |  |
| 居住地:(具体到省、市、区 / 最、街道 / 小区 / 村、门碑号等 )                          | <b>韋勝卷傘次:</b> 如:K10172/3605CU666E , <b>虚位卷:</b> 如:5年14座底形(台吻乎生)                                                                                                    |  |  |
| - 現15月9日、市                                                    | 于 自选用到达日期 小时.版版 时抵徐,                                                                                                    |  |  |
| 请如与我面小这时,门牌世际                                                 | 無徐瑜点: · · · · · · · · · · · · · · · · · · ·                                                                                                    |  |  |
| 蒙急联系人: 蒙急联系电话:                                                | <b>陪同人员:</b> 没有的时间无                                                                                                    |  |  |
| #754#.                                                        | は今週期10月20年3日・                                                                                                    |  |  |
| William a second                                              | In Contract (Internet)                                                                                                    |  |  |
|                                                               |                                                                                                    |  |  |
| 出版地: 1807年. 1 (窗,市) 182,87年, 1 (最区)                           | 近两周是否有发热、干咳、乏力等症状?                                                                                                    |  |  |
| 本人已经如喷和同意学校有关疫情防控期间开学返校的要求、内容和程序,现在报报有关内容,特向学院申请返校。期间按照学校要求,提 | 〇 単 🛛 🛛                                                                                                    |  |  |
| 前告如学院行程,做好个人助护,注意旅途安全,配合学校做好开学运校工作。                           | 近东田县不能预计有些构成组织消成为传行的上层?                                                                                                    |  |  |
| 请编述必要的近代原因                                                    | TTARANG TE UTILINGTY AROUND A ADDING MUTICAL ADDING AND A ADDING ADDING AD |  |  |

| 本人已<br>症状。本人<br>触 , 14天内:<br>如弄虚 | 经知晓学校制定的有关疫情防持<br>目前不在疫情防控中、高风险地<br>未有境外旅居史和与境外归国,<br>作假或隐瞒不报等带来的后果B | 空工作内容。本人现在居住地降为低<br>地区,14天内也未在疫情防控中、高<br>人员密切接触史。没有向学校隐瞒其<br>由本人承担。 | 风险地区已满一个月<br>;风险地区停留旅居,<br>;他内容。 | , 符合出行条件。<br>14天内未与从疫( | 本人目前身体健<br>青防控中、高风险 | 康,无发烧、<br>地区返乡人员 | 咳嗽等<br>§密切接 |
|----------------------------------|----------------------------------------------------------------------|---------------------------------------------------------------------|----------------------------------|------------------------|---------------------|------------------|-------------|
| 输入姓名将J                           | 用于生成电子签名,表示您已修                                                       | 阅读并承诺以上内容                                                           |                                  |                        |                     |                  |             |
| 本人签字:                            | 请填写本人姓名                                                              | 家长(监护人)签字:                                                          | 请填写家长姓名                          |                        |                     |                  |             |
|                                  |                                                                      |                                                                     |                                  |                        |                     |                  |             |
|                                  |                                                                      | 提交                                                                  |                                  |                        |                     |                  |             |

3. 学院审核(电脑端): 经学院审核信息通过后,系统自动生成个人入校通知书(妥善保存电子版,返校时需出示方可进校),按照填报返校行程准时返校。如行程临时有变,提前1-2天向所在学院辅导员老师汇报,填写《中国矿业大学春季学期学生返校行程变动表》。

| 返校通                                                                         | <b>通知书</b>                                                  |
|-----------------------------------------------------------------------------|-------------------------------------------------------------|
| 同学:                                                                         |                                                             |
| 请你于持学生本人校园卡/学生证以<br>办理有关返校手续。                                               | 从及本通知书按规定时间和地点返校,                                           |
| 入校时间: 2020/0                                                                |                                                             |
| 抵徐地点:徐州站(含徐州<br>审核人:                                                        | 汽车总站) 中间发生                                                  |
| 温馨提醒:返校途中注意人身安全,<br>车站,高铁站设有接站点,请主动出示个<br>序,到校后,遵守国家法律法规和学校规<br>学校做好疫情防控工作。 | 全程做好防护措施,返校当日学校在火<br>人相关材料,配合做好体温监测等程<br>I章制度,做好每日晨检、午检等,配合 |
|                                                                             |                                                             |
| 本人承诺:<br>本人已经知晓学校制定的有关新<br>地降为低风险地区已满一个月,符合<br>无发烧、咳嗽等症状。本人目前不行             | 食情防控工作内容。本人现在居住<br>合出行条件。 本人目前身体健康,<br>王疫情防控中、高风险地区, 14天    |
| 内也未在疫情防控中、高风险地区(<br>中、高风险地区返乡人员密切接触,<br>归国人员密切接触史。没有向学校和<br>如弄虚作假或隐瞒不报等带来的  | 亭留旅居,14天内未与从疫情防控<br>14天内未有境外旅居史和与境外<br>急瞒其他内容。<br>约后果由本人承担。 |
| 学生签名: ,, ,, ,, ,, ,,                                                        |                                                             |
| 家长(监护人)签名:                                                                  |                                                             |
|                                                                             |                                                             |
|                                                                             | 中国矿业大学                                                      |
|                                                                             | 计算机科学与技术学院                                                  |

常见问题:

Q: 登录提示密码错误怎么办?

A: 请联系辅导员老师重置密码。

Q: 网页登录没有反应,小程序功能显示异常怎么办?

A: 请使用矿大 vpn 再次访问, 可能是你的网络不支持连接校园网; 矿大 vpn 下载地址: https://vpn.cumt.edu.cn/fw/app\_list.php

## 学生返校系统操作说明(学生版)

1.系统登录(手机端):打开手机微信,扫一扫【矿大微学工】二维码,登录账号:学生学号,密码:默认为出生年月日(YYYYMMDD)8位,页面导航栏选择【入校申请】,认真阅读《入校须知》。

注:1.登录系统前,必须购买返校车票确定行程后方可进行返校申报;
 2.若个人账号密码登录失败,请联系辅导员老师重置密码即可。

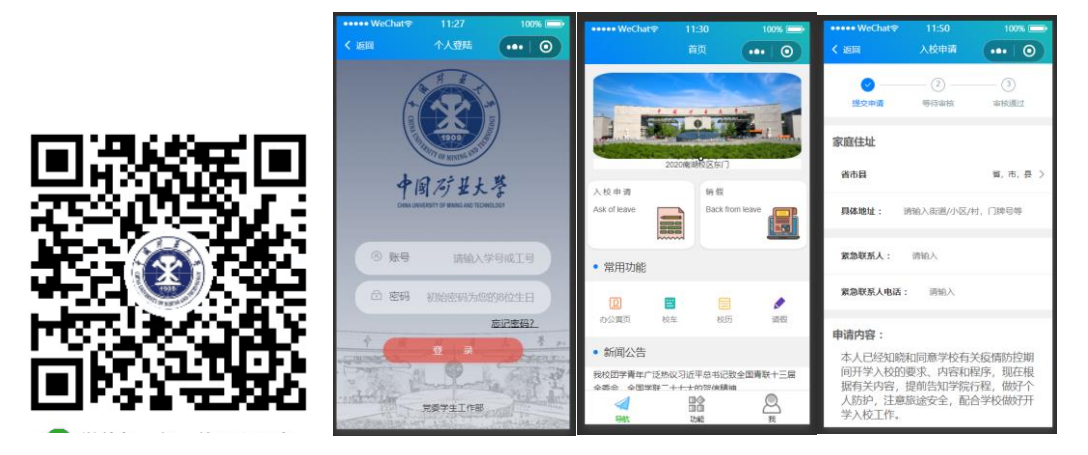

2.信息申报(手机端):按照要求认真完善个人信息,准确填报返校行程信
 息和健康信息,签署承诺书后点击【提交】即可,等待学院审核结果。

**注:** 1.每位同学确保**个人信息**(家庭地址等)准确无误,须按照示例格式进 行详细填写(具体到省、市、区/县、街道/小区/村、门牌号等);

2.确定返校行程后,详细准确填写个人**行程信息**(到校时间、出发地、出发 时间、交通工具、到站时间、车牌号/车次、座位号、同行人员等),如遇中转 车次,请点击【增加中转车程】;"自驾"抵徐学生抵徐地点选择文昌校区北门 或南湖校区北门即可。

3.请认真核对个人返校信息内容,按要求填写每一项内容,没有请写"无"。
 4.本科新生到校日期应选择9月13日、14日,研究生新生到校日期应选择
 9月14日。

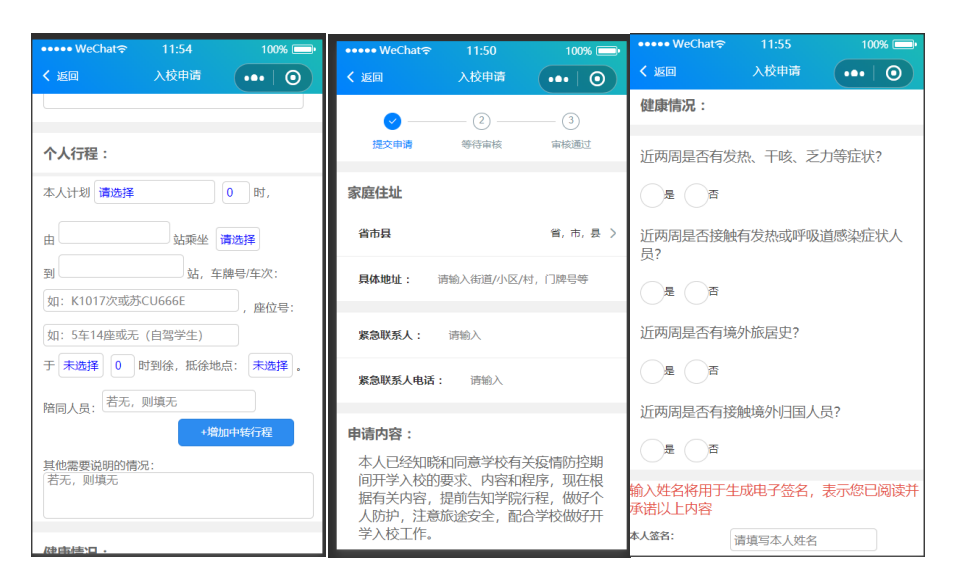

3. 学院审核(电脑端): 经学院审核信息通过后,系统自动生成个人返校通知书(妥善保存电子版,返校时需出示方可进校),按照填报返校行程准时返校。如行程临时有变,提前1-2天向所在学院辅导员老师汇报,填写《中国矿业大学春季学期学生返校行程变动表》。

| 返校证                                                          | 通知书                                                          |
|--------------------------------------------------------------|--------------------------------------------------------------|
| 同学:                                                          |                                                              |
| 请你于 持学生本人校园卡/学生证L<br>办理有关返校手续。                               | 以及本通知书按规定时间和地点返校,                                            |
| 入校时间: 2020/0                                                 |                                                              |
| 抵徐地点: 徐州站 (含徐州                                               | (汽车总站)                                                       |
| 审核人:                                                         |                                                              |
| 温馨提醒:返校途中注意人身安全,<br>车站、高铁站设有接站点,请主动出示个<br>序,到校后,遵守国家法律法规和学校表 | 全程做好防护措施,返校当日学校在火<br>、人相关材料,配合做好体温监测等程<br>观章制度,做好每日晨检、午检等,配合 |
| デルロスプ友情的エエト。                                                 |                                                              |
| 本人承诺                                                         |                                                              |
| 本人已经知晓学校制定的有关;<br>地降为低风险地区已满一个月,符<br>无发烧、咳嗽等症状。本人目前不         | 疫情防控工作内容。本人现在居住<br>合出行条件。 本人目前身体健康,<br>在疫情防控中、高风险地区,14天      |
| 内也未在疫情防控中、高风险地区(                                             | 停留旅居, 14天内未与从疫情防控                                            |
| 中、高风险也也也多久负害的投稿<br>归国人员密切接触史。没有向学校                           | 隐瞒其他内容。                                                      |
| 如弄虛作假或隐瞒不报等带来                                                | 的后果由本人承担。                                                    |
| 学生签名:                                                        |                                                              |
| 家长(监护人)签名:                                                   |                                                              |
|                                                              |                                                              |
|                                                              | 中国矿业大学                                                       |
|                                                              | 计算机科学与技术学院                                                   |
|                                                              |                                                              |

常见问题:

Q: 登录提示密码错误怎么办?

A: 请联系辅导员老师重置密码。

Q: 网页登录没有反应,小程序功能显示异常怎么办?

A: 请使用矿大 vpn 再次访问, 可能是你的网络不支持连接校园网; 矿大 vpn 下载地址: https://vpn.cumt.edu.cn/fw/app\_list.php